#### How to Use New Access Levels Table:

We're excited to introduce the **Access Levels Table**, a powerful new feature designed to make managing user permissions within Nimo easier, more customizable, and transparent.

You can access this functionality by navigating to:

# Administration > User Access

Layers: Left-Hand Panel Options within Staff Portal (Application, Assessment etc)

Features: Integrations and Functions within each layer (Edit, Valuations etc)

# 1. Layers Tab:

Within the **Layers** tab, Administrators can fully control and assign **Access Levels** across various roles within your organization, such as Sales, Credit, Customer Service etc. It ensures your team interacts with the Nimo platform efficiently and in alignment with their responsibilities.

The table will appear as per the below. If access is **Enabled**, icons on the table will be **Green**. If it is **Disabled**, they will be **Red**.

|                           | MANAGE USERS       | INTEGRATIONS | BROKER    | ACCESS          |           |           |                    |              |
|---------------------------|--------------------|--------------|-----------|-----------------|-----------|-----------|--------------------|--------------|
| nimo                      |                    |              |           |                 |           |           |                    | G BACK       |
| nashboard                 | Access Level Table |              |           |                 |           |           |                    | -            |
| 21 Application            |                    | Factoria     |           |                 |           |           |                    |              |
| T Assessment              | Layers             | Admin        | Color     | Customer Panúes | Cradit    | Madating  | Settlement Officer | Pustom Admin |
| + Settlement              |                    | Level 1 +    | Level 1 + | Level 1 +       | Level 1 + | Level 1 + | Level 1 +          | Level 1 +    |
| - Considera               | Application        | Disable      | Disable   | Enable          | Disable   | Disable   | Enable             | Disable      |
| : <u> </u>                | Assessment         | Enable       | Disable   | Enable          | Enable    | Disable   | Enable             | Disable      |
| <u>=</u> Q Credit Control | Settlement         | Enable       | Enable    | Enable          | Enable    | Disable   | Enable             | Disable      |
| if. Reporting             | Servicing          | Enable       | Enable    | Enable          | Enable    | Disable   | Enable             | Disable      |
| III Risk                  | Credit Control     | Enable       | Enable    | Disable         | Enable    | Disable   | Disable            | Disable      |
| Harketing                 | Reporting          | Enable       | Enable    | Disable         | Disable   | Enable    | Disable            | Disable      |
| 🌍 Broker                  | Risk               | Enable       | Enable    | Enable          | Disable   | Enable    | Enable             | Enable       |
| Administration            | Marketing          | Enable       | Dirable   | Diesble         | Dieshla   | Enable    | Disabla            | Diesbla      |
|                           | maketing           | Chaule       | bisable   | Ursaue          | orsaure   | Chebic    | Disting            | ordate       |
|                           | Broker             | Enable       | Disable   | Disable         | Disable   | Disable   | Disable            | Enable       |
|                           | Administration     | Enable       | Enable    | Disable         | Disable   | Disable   | Disable            | Enable       |

#### How it Works

- The **left-hand column** displays all active **Layers** within Nimo (e.g., Application, Assessment, Settlement).
- Across the top row, Roles are listed (e.g., Admin, Customer Service, Credit).
- Within the table, you can select the appropriate **Access Level** for each Role per Layer.
- Adjustments dynamically update the table, allowing you to control which Layers are available to each Role.

# **Setting Access Levels**

To configure access:

# 1. Locate the desired **Role** and **Layer** in the table.

| Access Level Table |          |             |                  |           |           |                    | BALK         |
|--------------------|----------|-------------|------------------|-----------|-----------|--------------------|--------------|
| Layers             | Features |             |                  |           |           |                    |              |
|                    | Admin    | Sales       | Customer Service | Credit    | Marketing | Settlement Officer | System Admin |
|                    | Level 1  | ▼ Level 1 ▼ | Level 1 👻        | Level 1 👻 | Level 1 👻 | Level 1 👻          | Level 1 👻    |
| Application        | Disable  | Disable     | Enable           | Disable   | Disable   | Enable             | Disable      |
| Assessment         | Enable   | Disable     | Enable           | Enable    | Disable   | Enable             | Disable      |
| Settlement         | Enable   | Enable      | Enable           | Enable    | Disable   | Enable             | Disable      |
| Servicing          | Enable   | Enable      | Enable           | Enable    | Disable   | Enable             | Disable      |
| Credit Control     | Enable   | Enable      | Disable          | Enable    | Disable   | Disable            | Disable      |
| Reporting          | Enable   | Enable      | Disable          | Disable   | Enable    | Disable            | Disable      |
| Risk               | Enable   | Enable      | Enable           | Disable   | Enable    | Enable             | Enable       |
| Marketing          | Enable   | Disable     | Disable          | Disable   | Enable    | Disable            | Disable      |
| Broker             | Enable   | Disable     | Disable          | Disable   | Disable   | Disable            | Enable       |
| Administration     | Enable   | Enable      | Disable          | Disable   | Disable   | Disable            | Enable       |

# 2. Select the appropriate **Access Level** for that Role.

Access Level Table

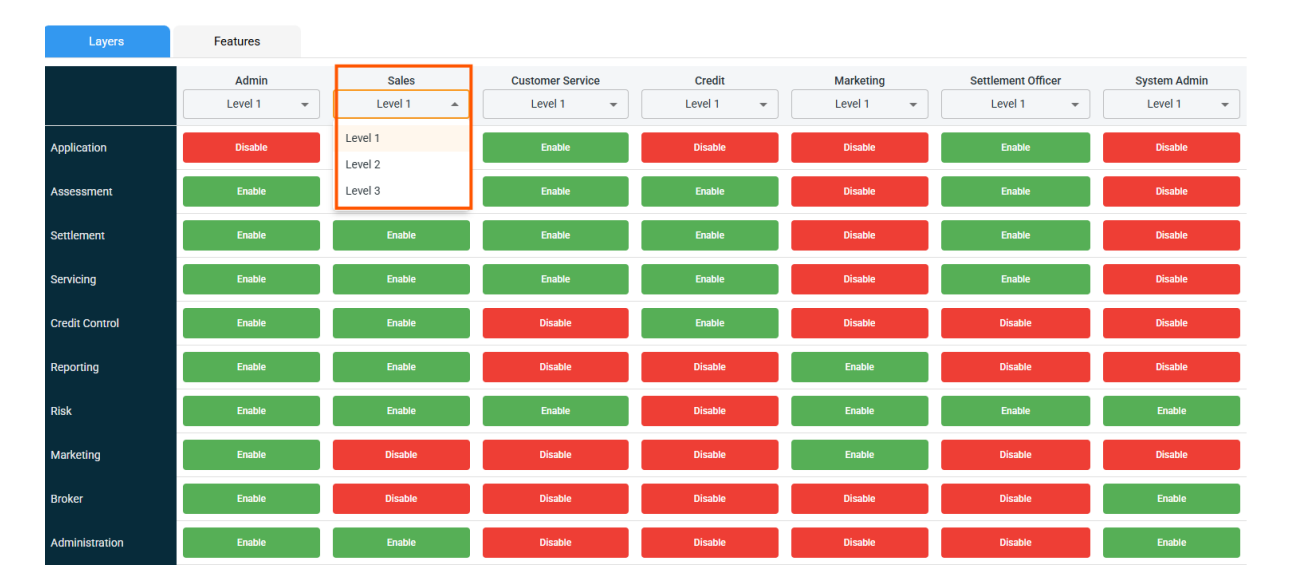

# 3. Choose whether to **Enable** or **Disable** the Layer.

| Layers         | Features           |           |                  |                     |           |                    |                           |
|----------------|--------------------|-----------|------------------|---------------------|-----------|--------------------|---------------------------|
|                | Admin<br>Level 1 - | Sales     | Customer Service | Credit<br>Level 1 - | Marketing | Settlement Officer | System Admin<br>Level 1 - |
| Application    | Disable            | Disable 🔺 | Enable           | Disable             | Disable   | Enable             | Disable                   |
| Assessment     | Enable             | Disable   | Enable           | Enable              | Disable   | Enable             | Disable                   |
| Settlement     | Enable             | Enable    | Enable           | Enable              | Disable   | Enable             | Disable                   |
| Servicing      | Enable             | Enable    | Enable           | Enable              | Disable   | Enable             | Disable                   |
| Credit Control | Enable             | Enable    | Disable          | Enable              | Disable   | Disable            | Disable                   |
| Reporting      | Enable             | Enable    | Disable          | Disable             | Enable    | Disable            | Disable                   |
| Risk           | Enable             | Enable    | Enable           | Disable             | Enable    | Enable             | Enable                    |
| Marketing      | Enable             | Disable   | Disable          | Disable             | Enable    | Disable            | Disable                   |
| Broker         | Enable             | Disable   | Disable          | Disable             | Disable   | Disable            | Enable                    |
| Administration | Enable             | Enable    | Disable          | Disable             | Disable   | Disable            | Enable                    |

\_

#### Access Level Table

4. Click the **Green Tick** to confirm and apply your selection. This ensures the Access Level is saved and enforced.

| Layers         | Features           |                    |                  |                     |                        |                    |                           |
|----------------|--------------------|--------------------|------------------|---------------------|------------------------|--------------------|---------------------------|
|                | Admin<br>Level 1 👻 | Sales<br>Level 1 - | Customer Service | Credit<br>Level 1 - | Marketing<br>Level 1 - | Settlement Officer | System Admin<br>Level 1 - |
| Application    | Disable            | Enable 👻           | Enable           | Disable             | Disable                | Enable             | Disable                   |
| Assessment     | Enable             | 0 0                | Enable           | Enable              | Disable                | Enable             | Disable                   |
| Settlement     | Enable             | Enable             | Enable           | Enable              | Disable                | Enable             | Disable                   |
| Servicing      | Enable             | Enable             | Enable           | Enable              | Disable                | Enable             | Disable                   |
| Credit Control | Enable             | Enable             | Disable          | Enable              | Disable                | Disable            | Disable                   |
| Reporting      | Enable             | Enable             | Disable          | Disable             | Enable                 | Disable            | Disable                   |
| Risk           | Enable             | Enable             | Enable           | Disable             | Enable                 | Enable             | Enable                    |
| Marketing      | Enable             | Disable            | Disable          | Disable             | Enable                 | Disable            | Disable                   |
| Broker         | Enable             | Disable            | Disable          | Disable             | Disable                | Disable            | Enable                    |
| Administration | Enable             | Enable             | Disable          | Disable             | Disable                | Disable            | Enable                    |

Access Level Table

This feature allows you to **fully manage and customize Access Levels for your team members**—whether they work in Sales, Credit, Customer Service etc. It ensures each user interacts with the Nimo platform in a way that aligns with their role, promoting both efficiency and effective system use.

#### 2. Features Tab:

The Features Tab allows administrators to control what **Features** within each individual **Layer** that their staff have access to and can edit.

It will appear as per the below.

Again, if access is **Enabled**, icons on the table will be **Green**. If it is **Disabled**, they will be **Red**.

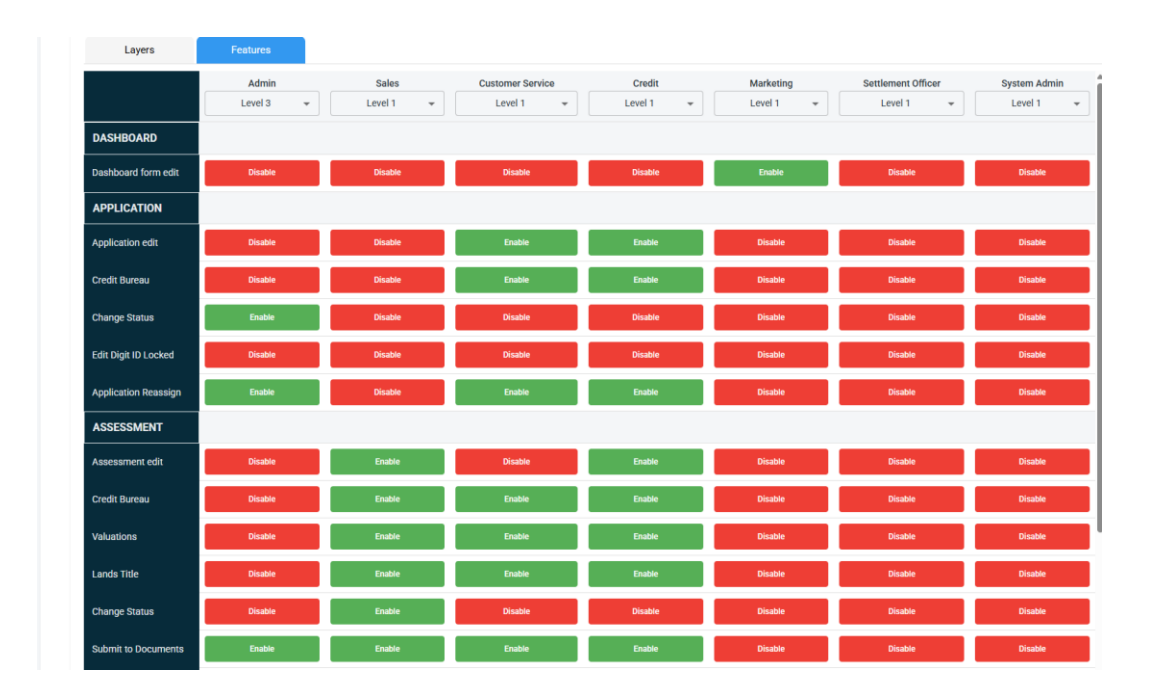

# How it Works

- The left-hand column displays all Features available within each Layer in Nimo.
- The top row displays the various Roles (e.g., Admin, Customer Service, Credit) and their Access Levels.
- In the table, as well as assigning the appropriate Access Level to each Role for every Layer, Administrators can also specify which **Features** within each Layer users can access.
- Adjustments dynamically update the table, allowing you to control which specific Features are available to each Role.

# Assigning Access to Features

| Layers               | Features           |         |                  |         |           |                    |              |
|----------------------|--------------------|---------|------------------|---------|-----------|--------------------|--------------|
|                      | Admin<br>Level 3 - | Sales   | Customer Service | Credit  | Marketing | Settlement Officer | System Admin |
| DASHBOARD            |                    |         |                  |         |           |                    |              |
| Dashboard form edit  | Disable            | Disable | Disable          | Disable | Enable    | Disable            | Disable      |
| APPLICATION          |                    |         |                  |         |           |                    |              |
| Application edit     | Disable            | Disable | Enable           | Enable  | Disable   | Disable            | Disable      |
| Credit Bureau        | Disable            | Disable | Enable           | Enable  | Disable   | Disable            | Disable      |
| Change Status        | Enable             | Disable | Disable          | Disable | Disable   | Disable            | Disable      |
| Edit Digit ID Locked | Disable            | Disable | Disable          | Disable | Disable   | Disable            | Disable      |
| Application Reassign | Enable             | Disable | Enable           | Enable  | Disable   | Disable            | Disable      |
| ASSESSMENT           |                    |         |                  |         |           |                    |              |
| Assessment edit      | Disable            | Enable  | Disable          | Enable  | Disable   | Disable            | Disable      |
| Credit Bureau        | Disable            | Enable  | Enable           | Enable  | Disable   | Disable            | Disable      |
| Valuations           | Disable            | Enable  | Enable           | Enable  | Disable   | Disable            | Disable      |
| Lands Title          | Disable            | Enable  | Enable           | Enable  | Disable   | Disable            | Disable      |
| Change Status        | Disable            | Enable  | Disable          | Disable | Disable   | Disable            | Disable      |
| Submit to Documents  | Enable             | Enable  | Enable           | Enable  | Disable   | Disable            | Disable      |
| Summary Page         |                    |         |                  |         |           |                    |              |

1. Locate the desired **Role, Layer** and **Features** in the table.

2. Select the appropriate **Access Level** for that Role.

| Layers               | Features           |           |                  |           |           |                    |              |
|----------------------|--------------------|-----------|------------------|-----------|-----------|--------------------|--------------|
|                      | Admin              | Sales     | Customer Service | Credit    | Marketing | Settlement Officer | System Admin |
|                      | Level 3 🔺          | Level 1 👻 | Level 1 👻        | Level 1 👻 | Level 1 👻 | Level 1 👻          | Level 1 👻    |
| DASHBOARD            | Level 1            |           |                  |           |           |                    |              |
| Dashboard form edit  | Level 2<br>Level 3 | Disable   | Disable          | Disable   | Enable    | Disable            | Disable      |
| APPLICATION          |                    |           |                  |           |           |                    |              |
| Application edit     | Disable            | Disable   | Enable           | Enable    | Disable   | Disable            | Disable      |
| Credit Bureau        | Disable            | Disable   | Enable           | Enable    | Disable   | Disable            | Disable      |
| Change Status        | Enable             | Disable   | Disable          | Disable   | Disable   | Disable            | Disable      |
|                      |                    |           |                  |           |           |                    |              |
| Edit Digit ID Locked | Disable            | Disable   | Disable          | Disable   | Disable   | Disable            | Disable      |
| Application Reassign | Enable             | Disable   | Enable           | Enable    | Disable   | Disable            | Disable      |

3. Choose whether to **Enable** or **Disable** specific Features.

| Layers               | Features           |         |                  |                     |                        |                    |                           |
|----------------------|--------------------|---------|------------------|---------------------|------------------------|--------------------|---------------------------|
|                      | Admin<br>Level 3 👻 | Sales   | Customer Service | Credit<br>Level 1 👻 | Marketing<br>Level 1 👻 | Settlement Officer | System Admin<br>Level 1 👻 |
| DASHBOARD            |                    |         |                  |                     |                        |                    |                           |
| Dashboard form edit  | Disable 🔺          | Disable | Disable          | Disable             | Enable                 | Disable            | Disable                   |
| APPLICATION          | Disable            |         |                  |                     |                        |                    |                           |
| Application edit     | Enable             | Disable | Enable           | Enable              | Disable                | Disable            | Disable                   |
| Credit Bureau        | Disable            | Disable | Enable           | Enable              | Disable                | Disable            | Disable                   |
| Change Status        | Enable             | Disable | Disable          | Disable             | Disable                | Disable            | Disable                   |
| Edit Digit ID Locked | Disable            | Disable | Disable          | Disable             | Disable                | Disable            | Disable                   |
| Application Reassign | Enable             | Disable | Enable           | Enable              | Disable                | Disable            | Disable                   |

4. Click the **Green Tick** to confirm and apply your selection. This ensures the Access Level to each Feature is saved and enforced.

| Layers               | Features |             |                  |           |           |                    |              |
|----------------------|----------|-------------|------------------|-----------|-----------|--------------------|--------------|
|                      | Admin    | Sales       | Customer Service | Credit    | Marketing | Settlement Officer | System Admin |
|                      | Level 3  | ▼ Level 1 ▼ | Level 1 👻        | Level 1 👻 | Level 1 👻 | Level 1 👻          | Level 1 👻    |
| DASHBOARD            |          |             |                  |           |           |                    |              |
| Dashboard form edit  | Enable   | ✓ Disable   | Disable          | Disable   | Enable    | Disable            | Disable      |
| APPLICATION          | 0 0      |             |                  |           |           |                    |              |
| Application edit     | Disable  | Disable     | Enable           | Enable    | Disable   | Disable            | Disable      |
| Credit Bureau        | Disable  | Disable     | Enable           | Enable    | Disable   | Disable            | Disable      |
| Change Status        | Enable   | Disable     | Disable          | Disable   | Disable   | Disable            | Disable      |
| Edit Digit ID Locked | Disable  | Disable     | Disable          | Disable   | Disable   | Disable            | Disable      |
| Application Reassign | Enable   | Disable     | Enable           | Enable    | Disable   | Disable            | Disable      |

This update allows full **control and customization** over which **Features** within each Layer of Nimo are accessible to staff. It ensures that each user engages with the platform in a way that aligns with their specific role, supporting both efficient workflows and effective use of the system.

# Please see further examples below for how the Access Levels Table operates within Nimo:

|           | Layer       | Layer       | Feature            | Outcome                                                                                                    |
|-----------|-------------|-------------|--------------------|----------------------------------------------------------------------------------------------------|
| Example 1 | Assessment  | Application | Application (edit) | <ol> <li>Assessment layer visable (left panel)</li> <li>Application layer hidden (left panel)</li> <li>View Application button (top right) visable /<br/>read-only (no edits allowed)</li> </ol> |
| Example 2 | Assessment  | Application | Application (edit) | <ol> <li>Assessment layer visable (left panel)</li> <li>Application layer hidden (left panel)</li> <li>View Application button (top right) visable /<br/>Editable</li> </ol>                     |
| Example 3 | Application | Assessment  | Application (edit) | <ol> <li>Application layer visable (left panel)</li> <li>Assessment layer hidden (left panel)</li> <li>View Assessment button (top right) -</li> <li>Overview page view only</li> </ol>          |

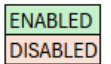

# Example 1

- Assessment layer: ENABLED
- Application layer: DISABLED
- "Application (edit)" feature: DISABLED

# **Result:**

- 1. The Assessment layer appears in the left-hand panel.
- 2. The Application layer is hidden.
- 3. A **View Application** button shows up in the top-right, but opening it puts you into **read-only** mode (no edits allowed).

# Example 2

- Assessment layer: ENABLED
- Application layer: DISABLED

• "Application (edit)" feature: ENABLED

# **Result:**

- 1. The Assessment layer appears in the left-hand panel.
- 2. The Application layer is hidden.
- 3. The **View Application** button appears in the top-right, and when you open it, the application is **fully editable**.

# Example 3

- Application layer: ENABLED
- Assessment layer: DISABLED
- "Application (edit)" feature: ENABLED

#### **Result:**

- 1. The Application layer appears in the left-hand panel.
- 2. The Assessment layer is hidden.
- 3. A **View Assessment** button appears in the top-right, but it only takes you to an **overview** (read-only) of the assessment.